## 7450 F&I firmware update procedure (normal mode)

- 1. Attach 7450 printer via USB cable to a Windows PC or laptop
- 2. Install "Printer Update Utility" on the PC to download the utility, goto: <u>http://www.amtdatasouth.com/support-1/downloads/software/</u>
- 3 Power on printer.
- 4. If any Windows hardware wizard pops up, click CANCEL.
- 5. Start the Update Utility.
- 6. Scroll down the port section to find the 7450 usb port
- 7. Drag the firmware file to the file box

| 💐 Printer firmware update tool v1.3 [DEBUG] |                           |         |
|---------------------------------------------|---------------------------|---------|
| Port:                                       | USB001: 7450 Refresh      | Set COM |
| File:                                       | R:\Firmware\130080.1A.MOT | Select  |
|                                             |                           | START   |
|                                             |                           |         |

8. click START, the lights will flash, then blink in sequence. The printer will then reset itself .

 Last, you must do the INIT1 and INIT2 procedures.
For INIT procedures goto http://www.amtdatasouth.com/support-1/downloads/doccuments/